Attachment I
 Parents' Activities on the Computer(APC)- Tutorial

 Project- "The chemical elements through Music"

Rui Melo- Escola Básica Adriano Correia de Oliveira

How to explore the Soundcloud platform to download songs and upload your own music.

| Access to the site                                                                               |                                                                                                    |                                                                                                    |
|--------------------------------------------------------------------------------------------------|----------------------------------------------------------------------------------------------------|----------------------------------------------------------------------------------------------------|
| https://soundcloud.com/                                                                          | <u>et t-</u>                                                                                            | Constant and the                                                                                                    |
| ${f 1}$ - Click on "Create account"                                                              | Sign in                                                                                                 |                                                                                                    |
|                                                                                                  |                                                                                                    |                                                                                                    |
| 2- Fill in the form                                                                              |                                                                                                    | uddress?                                                                                                    |
|                                                                                                  | Choose a password                                                                                       | Re-type password                                                                                                    |
|                                                                                                  | <ul> <li>Yes, send me en<br/>services, survey<br/>run by SoundClo</li> <li>Lagrage to the To</li> </ul> | nail updates on SoundCloud products and<br>s, and information on partnerships and contests<br>oud and its partners ② |
|                                                                                                  |                                                                                                    | Cancel Create account                                                                                                |
|                                                                                                  |                                                                                                    | You're signed in as:                                                                                                 |
| Then you will be assigned a username                                                             |                                                                                                    | User 251356098                                                                                                    |
|                                                                                                  |                                                                                                    | Wait, that's not me. Sign out!                                                                                       |
|                                                                                                  |                                                                                                    | Cancel Continue                                                                                                    |
| <b>3</b> - You need to access the email that you use up the account and click "Confirm your emai | d to set<br>I'' <sup>si</sup>                                                                           | lease confirm your email address to complete your<br>oundCloud registration.<br>Confirm your email                   |
|                                                                                                  | Co                                                                                                    | spyright 2007 – 2016 SoundCloud Ltd. All rights reserved                                                             |
| <b>4</b> - You can change your username this way                                                 | Г                                                                                                    | Upload User 251356098 ~<br>1 Profile<br>12 Groups                                                                    |
| a: click on the small triangle<br>b: click on Edit                                               |                                                                                                    | Who to follow     ike tracks to     ave them         ting tracks also         dlog you discover     iz Tracks        |
| c: click on the user to change your username                                                     |                                                                                                    | c                                                                                                    |
|                                                                                                  |                                                                                                    | Share 🖉 Edit                                                                                                    |
|                                                                                                  |                                                                                                    |                                                                                                    |
|                                                                                                  |                                                                                                    | Nina Thecks<br>Edit your Profile                                                                                     |

5- You can do research Coleção Q Upload Using a keyword research Gráficos 🖳 Quem seguir Uproar Y Todos os gêneros musicais or Todos os gêneros musicais ocad World Todos os gêneros de áudio by clicking the musical genres Fa Reproduções (esta semana/todo o tempo) available All Thi Rock alternativo <u><u><u>1</u></u> 94,3</u> Kar RE Ambiente Clas Baixe o app Country ▶ 5,83M / 17,5M Wo Baixar na Dance e EDM

**6**- Only the registered users can download songs by clicking on "Download"

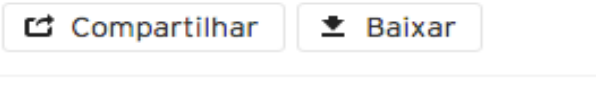

7- You can also send your original songs by clicking "Upload"

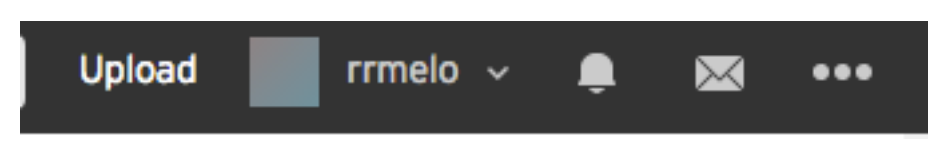

Que tipos de arquivos posso enviar? Oferecemos suporte a arquivos AIFF, WAVE (WAV), FLAC, ALAC, OGG, MP2, MP3, AAC, AMR e WMA. O tamanho máximo de cada arquivo é de 5 GB.